**GAT LABS TRAINING RESOURCES** 

2

# DLP + Alerts Across Google Workspace

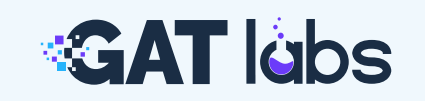

Ē٦

## **Training Resources**

# DLP and Alerts Across Google Workspace

Learn how to proactively prevent data breaches, control sensitive data exposure, and receive alerts for critical activities using GAT+.

# **Understanding DLP in GAT+**

Data Loss Prevention (DLP) helps monitor and control sensitive data movement across Google Workspace to prevent accidental or intentional leaks.

#### Key DLP Features in GAT+:

- Sensitive Content Search (SSNs, financial data, keywords, etc)
- File Exposure Controls
- Automated Remediation Actions

#### **Types of Alerts in GAT+:**

- Applications
- Emails
- Drive
- YouTube
- Mobile device
- Users
- Users Logins

**Related Articles:** Better reporting for Google Workspace DLP

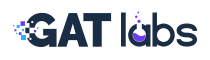

# 1. Drive DLP Rules: Top 3 Actions You Can Take

Take immediate control over file sharing activities and prevent sensitive information from leaving your domain with these top DLP actions.

## **1.1. Identify and Remove External Sharing for Sensitive Files**

GAT+ helps you detect and take corrective action on files that have been shared externally.

Navigate:

GAT+ > Drive > File Content Search

#### Steps:

- Enter specific sensitive keywords or patterns (e.g., "SSN", "Confidential").
- Use advanced syntax for precise filtering.
- Select users, groups, or OUs to apply the search.
- Review results and take immediate action by adjusting sharing permissions.

| 🟓 GAT+ <del>-</del> < | æ | Files | File Content Search | Files Deleted | Shared Drives | Events   | Folders Tree | External Domains |
|-----------------------|---|-------|---------------------|---------------|---------------|----------|--------------|------------------|
| 🛓 Barren Nigeler 🔺 👻  |   | 2     | 2                   | Querv         |               |          |              | ~                |
| 希 Dashboard           |   |       |                     |               |               |          | -            |                  |
| AUDIT AND MANAGEMENT  |   |       |                     |               | Ful           | nly?     |              |                  |
| 🐣 Users               |   |       |                     | User / group  |               |          | Org. Unit    |                  |
| 嶜 Groups              |   |       |                     |               |               |          | Include sul  | OUs              |
| Contacts              |   |       |                     |               | Search files  | Previous | searches C   | ear              |
| 🞓 Classroom           |   |       |                     |               |               |          |              |                  |
| Classroom Insights    |   |       |                     |               |               |          |              |                  |
| Applications          |   |       |                     |               |               |          |              |                  |
| ChromeOS Devices      |   |       |                     |               |               |          |              |                  |
| Devices               |   |       |                     |               |               |          |              |                  |
| 🔒 Drive 🚺             |   |       |                     |               |               |          |              |                  |
| 🔄 Email               |   |       |                     |               |               |          |              |                  |
| 🚠 Classic Sites       |   |       |                     |               |               |          |              |                  |

**Related Articles:** Search for Sensitive Content in Files

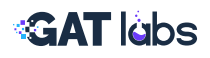

# **1.2. Auto-Remove Public Sharing Permissions**

You may find that users from your domain have shared Google files publicly. Use this method to quickly restrict those files

Navigate:

GAT+ > Drive > Audit table > Select Full Public (everyone) or Public with link (everyone with link)

#### Steps:

- Apply a filter where the Sharing Flag contains Public or Public with link.
- Add an extra filter: Sharing Flag does not contain Shared In to exclude files shared into your domain from external domains.
- Review the results and take corrective actions.

| <ul> <li>infrigue donce</li> <li>infrigue donce</li> &lt;</ul>                                                                                                    | 🔶 GAT+ 🔹 <             | E Files File Content              | Search Files Delet       | ted Shared Drives              | Events Folders Tree | External Domains         | Domain Connection G            | raph External Users                     |                                                          |         |
|----------------------------------------------------------------------------------------------------|------------------------|-----------------------------------|--------------------------|--------------------------------|---------------------|--------------------------|--------------------------------|-----------------------------------------|----------------------------------------------------------|---------|
| Cashbadd   Cashbadd    Cashbadd   Cashbadd   Cashbadd    Cashbadd   Cashbadd   Cashbadd   Cashbadd   Cashbadd   Cashbadd   Cashbadd   Cashbadd   Cashbadd   Cashbadd   Cashbadd   Cashbadd     Cashbadd   Cashbadd </td <td>🛔 Enrique Gomez 🛛 🌲 👻</td> <td>Total 30251 files/folders</td> <td></td> <td></td> <td></td> <td>17608 files</td> <td>C</td> <td>] 12843 folders</td> <td>A 221 Shortcuts</td> <td></td>                                                                                                    | 🛔 Enrique Gomez 🛛 🌲 👻  | Total 30251 files/folders         |                          |                                |                     | 17608 files              | C                              | ] 12843 folders                         | A 221 Shortcuts                                          |         |
| 280.0pen to P.tatio with lask 16415 Open to pactor internal werp)   100 fm 100 fm   200 fm 100 fm   200 f                                                                                                    | A Dashboard            | 27 Open to full public            | 1147                     | Open to specific external us   | er(s)               | 1071 docume              | nts [                          | 1424 text files                         | 902 image files                                          |         |
| All Market   Control   Control    Control   Control <td></td> <td>258 Open to Public with link</td> <td>1641</td> <td>5 Open to specific internal u</td> <td>ser(s)</td> <td>12064 spread</td> <td>sheets</td> <td>4 audio files</td> <td>1084 PDFs</td> <td></td>                                                                                                    |                        | 258 Open to Public with link      | 1641                     | 5 Open to specific internal u  | ser(s)              | 12064 spread             | sheets                         | 4 audio files                           | 1084 PDFs                                                |         |
| ▲ Londa       peter Schward Drive Files       327 Drivend Drive Files with satura status:       1 or since       1 or since       1 or since         ▲ Conda       0 contracts       0 contracts                                                                                                    | ALIGIT AND MANAGEMENT  | 1263 Files owned by us shared out | 173 F                    | Files owned by others shared   | lin                 | 129 presentat            | ions E                         | 299 video files                         | 1 2 maps                                                 |         |
| Straubal 15550 Private 9 Tashed Bower state for the current filter   Casaroom Straubal 0 suff-errors   Casaroom Cast Unlock Help   CastronoolS Devices   ConsonoolS Devices   ConsonoolS Devices   CastronoolS Devices   CastronoolS Devices <t< td=""><td>🛓 Usera</td><td>968 Shared Drive Files</td><td>327 5</td><td>Shared Drive Files with extra</td><td>sharos</td><td>54 forms</td><td></td><td>17 sites</td><td>3 24 drawings</td><td></td></t<>                                                                                                    | 🛓 Usera                | 968 Shared Drive Files            | 327 5                    | Shared Drive Files with extra  | sharos              | 54 forms                 |                                | 17 sites                                | 3 24 drawings                                            |         |
| Contacts   Contacts   Conservoin   Conservoin  <                                                                                                    | 👹 Groups               | 13560 Private                     | 9 Tra                    | shed                           |                     | Show stats for th        | e current filter               |                                         |                                                          |         |
| C Cusarconn<br>C Cusarconn<br>C Cusarconn<br>C Curarconne<br>C Curarconne<br>C Cu | Contacts               | 94 orphaned                       | D aut                    | ih errors                      |                     |                          |                                |                                         |                                                          |         |
| Classroom Insights   I Applications   I Applications   I Applications   I Modie Devices   I Table   I Table   I Table   I Applications   I Table   I Applications   I Table   I Applications   I Table   I Applications   I Applications   I Appli                                                                                                    | Classroom              |                                   |                          |                                |                     |                          |                                |                                         |                                                          |         |
| Applicators   Applicators   ChromoloS Devices   Modile Devices   ChromoloS Devices   ChromoloS Devices <t< td=""><td>Classroom Insights</td><td></td><td></td><td></td><td></td><td></td><td></td><td></td><td></td><td></td></t<>                                                                                                    | Classroom Insights     |                                   |                          |                                |                     |                          |                                |                                         |                                                          |         |
| Chromodo D Davicas   Mobile Devices   Chromodo D Davicas   Mobile Devices   Chromodo D Davicas   Chromodo D Davicas   Chromodo D Dav                                                                                                    | ## Applications        | Q GAT Unlock Help                 | 3                        |                                |                     | 'Files with sharing f    | lag: 'Public with link' filter | - at least 26 records                   | ть Д.                                                    |         |
| Modele Devices                                                                                                    | ChromeOS Devices       |                                   |                          |                                |                     |                          |                                |                                         |                                                          |         |
| Christe Tritice Paths Owner Contributors Vewer* Updated 2 Flags Saring flags Action   Conscionation Conscionation Paths Owner Contributors Vewer* Updated 2 Flags Saring flags Action   Conscionation Paths Paths Paths Conscionation Paths Paths Contributors Paths Paths Paths Action   Conscionation Paths Paths                                                                                                    |                        | · 1 2 ·                           |                          |                                |                     |                          |                                |                                         | 25                                                       | 50 100  |
| Second Second Secon                                                                                                    | 🔒 Drive                | Title F                           | Paths                    | Owner                          | Contributors        | Viewers                  | Updated $\Rightarrow$          | Flags                                   | Sharing flags                                            | Actions |
| Classic Sites   Classic Sites                                                                                                    | 🖂 Email                |                                   |                          |                                |                     | Ø everyone (with linig 💌 |                                |                                         | Spearits ownernal sweets?                                |         |
| Caleradars   Meet   Voctube   Caleradars   Voctube   Caleradars   Conscience   Caleradars   Conscience   Caleradars   Conscience   Caleradars   Conscience   Conscience   C                                                                                                    | Classic Sites          | 🗆 🍓 testing 👻 4                   | 4 Replace Public on web  | 4 Replace Public on web        | •                   | @ 3 goclusternation.com  | Remove permission for on       | ly this file                            |                                                          | *       |
| Meet   Weet   You Tube   One Click Reports   Geogle Workspace DLP   Roles & Privileges   Adresis   Consolitation for membership   Consolitation for membership <t< td=""><td>🛗 Calendara</td><td></td><td></td><td></td><td></td><td>e evenuone leith linid</td><td>Rem 🕄 everyone (with lin</td><td>k) as Viewer from files in co</td><td>urrent filter</td><td></td></t<>                                                                                                    | 🛗 Calendara            |                                   |                          |                                |                     | e evenuone leith linid   | Rem 🕄 everyone (with lin       | k) as Viewer from files in co           | urrent filter                                            |         |
| Workspace DLP       -/ Sovercastly       -/ Sovercastly       Remove everyone (with link) as Contributor and Veryer from files in current filter         Consolita webm =       -/ Sovercastly       -/ Sovercastly       -/ Sovercastly       -/ Sovercastly         Google Workspace DLP       Socials Phylicity       -/ Sovercastly       -/ Sovercastly       -/ Sovercastly         A long &       -/ Sovercastly       -/ Sovercastly       -/ Sovercastly       -/ Sovercastly         A long &       -/ Sovercastly       -/ Sovercastly       -/ Sovercastly       -/ Sovercastly         A long &       -/ Sovercastly       -/ Sovercastly       -/ Sovercastly       -/ Sovercastly         A long &       -/ Sovercastly       -/ Sovercastly       -/ Sovercastly       -/ Sovercastly         A long &       -/ Sovercastly       -/ Sovercastly       -/ Sovercastly       -/ Sovercastly         -       -/ Sovercastly       -/ Sovercastly       -/ Sovercastly       -/ Sovercastly       -/ Sovercastly         -       -       -       -/ Sovercastly       -/ Sovercastly       -/ Sovercastly       -/ Sovercastly       -/ Sovercastly       -/ Sovercastly         -       -       -       -       -       -       -/ Sovercastly       -/ Sovercastly       -/ Sovercastly       -/ Sovercastly <td>Meet</td> <td>🗆 🝓 testing 🕶 💡</td> <td>/ Public on the web</td> <td>2 Remove Only the following Ex</td> <td>Cernel Stretes</td> <td>2 gedudemober.com</td> <td>Remove everyone (with lin</td> <td>k) as Contributor from files</td> <td>in current filter</td> <td></td>                                                                                                    | Meet                   | 🗆 🝓 testing 🕶 💡                   | / Public on the web      | 2 Remove Only the following Ex | Cernel Stretes      | 2 gedudemober.com        | Remove everyone (with lin      | k) as Contributor from files            | in current filter                                        |         |
| • Loss Logists         • Jossen Logists         • Jossen Logist         • Jossen Logists         • Jossen Logists         • Jossen Logists         • Jossen Logist         • Jossen Logist         • Jossen Logist         • Jossen Logist         • Jossen Logist         • Jossen Logist         • Jossen Logist         • Jossen Logist         • Jossen Logist         • Jossen Logist         • Jossen Logist         • Jossen Logist         • Jossen Logists         • Jossen Logists         • Jossen Logist         • Jossen         • Jos                                                                                                    | 🖽 YouTuba              |                                   |                          |                                |                     |                          | Remove everyone (with lin      | k) as Contributor and View              | er from files in current filte                           | er      |
| • One Click Reports           • One Click Reports           • My Dife / Screenaally         •         • Patie with the Screenaally         •         • Patie with the Screenaally         •         •         •                                                                                                    | 🚱 User Logins          | - Admin                           | . / Screencastily        | camils.b@gedudemobss.com       |                     | everyone (with link)     | 2 months and                   |                                         | Specific internal user(it)                               |         |
| <sup>1</sup> Google Workspace DLP <sup>1</sup> Relate 8 Privileges <sup>1</sup> Alarts <sup>1</sup> Relate 8 Privileges <sup>1</sup> Alarts <sup>1</sup> Status Chromatook <sup>1</sup> / Salis 0 Promotion <sup>1</sup> Salis 0 Privileges <sup>1</sup> Salis 0 Privileges <sup>1</sup> Salis 0                                                                                                    | One Click Reports      | console.webm •                    | My Drive / Screencastify | *                              | - grossenitos - sm  | *                        |                                | _                                       | Public with link Shweet out                              |         |
| Roles & Privileges     Alerts     Alerts     Alerts     Alerts     Model     Alerts     Model     Model     Alerts     Model     Model     Alerts     Model     Model     Alerts     Model     Model     Alerts     Model     Alerts     Alerts     Alerts     Model     Alerts     Model     Alerts     M                                                                                                    | A Google Workspace DLP |                                   |                          |                                |                     | @ meanstone benth linist |                                |                                         |                                                          |         |
| Alerto     Alerto     Alerto     Alerto     Alerto     Alerto     My Alerto     My Alerto     M                                                                                                    | A Roles & Privileges   | 🗋 🛐 Testing 🕶 🕴 4                 | 4 Replace Public on web  | 4 Heplace Public on web        | -                   | © 2 gecludemoben.com     | 5 months ago                   | Shared Drive<br>Shared Drive Extra ACLs | Specific internal user(s)<br>Public was link - Brand out | ۲       |
| Constrained     Master Chrometook     ./ Salto Chrometook     ./ Salto Chrometook                                                                                                    | Alarte                 |                                   |                          |                                |                     |                          |                                |                                         |                                                          |         |
| CourseLine Course Line Course                                                                                                    |                        | Master Chromebook                 | / Sal's ChromeOS         | ferdows#geducismobsrucom       | _                   | ovoryanu (mil): link) 💌  | . A months and                 |                                         | Specific Internel user(s)                                |         |
| \$\$6 General My Drive answerster den damate = excepted balls \$20 - \$2466 attribute \$20 - \$2466 attribute \$24                                                                                                    |                        | T Dat - Distribution Sheet        | Devices Exports          | •                              |                     | przemaktestikyedudemoto  | 4 monens ago                   | -                                       | Public with link drived out                              |         |
|                                                                                                    | 🖧 General              | 🗆 🍙 Logs 🕶 🛛 🛔                    | My Drive                 | student.stan@geducionecbs      | -                   | avaryona (alit 2nk) 💌    | 2 years ago                    | -                                       | Public with link Shared out                              |         |

**Related Articles:** Find Publicly Shared Google Drive Files

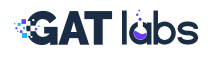

## **1.3. Enforce Download Limits to Prevent Data Exfiltration**

Receive alerts when a user downloads more than X files in a short timeframe.

Navigate:

GAT+ > Configuration > Alert Rules

#### Steps:

- Click on the + sign, and a new window will be displayed. Fill in the details.
- Alert recipients: Enter recipient emails who will receive an email for the alert (optional) By default, all alerts will be shown in *GAT+ > Alerts*
- Select "Alert on a number of files downloaded."
- Set the threshold to trigger the alert.

| 115000000000000000000000000000000000000               |   |                                                                                                    |   |  |
|-------------------------------------------------------|---|----------------------------------------------------------------------------------------------------|---|--|
|                                                       |   | tiles in a 24 hour period                                                                                                    |   |  |
|                                                       |   | Exclude the following applications from calculation                                                                                                    |   |  |
|                                                       |   | Google Drive for desktop                                                                                                    | 3 |  |
|                                                       | Γ | Search for an application that should be excluded<br>from the alert                                                                                                    |   |  |
|                                                       |   | Type in the application name 2 •                                                                                                    |   |  |
|                                                       |   | The alert will be triggered when 50 different files are downloaded.                                                                                                    |   |  |
|                                                       |   | Downloads counted by this alert don't have to come from an<br>active user. Files downloaded by third-party applications will<br>be counted too. The user reported to have downloaded the<br>files would be the user who authorized the application with<br>the access. |   |  |
|                                                       |   | A third-party application can have users' credentials and do<br>the downloads, even if the users are inactive, haven't logged<br>in for a while or don't take any actions that would give them<br>direct access to the files reported by this alert.                   |   |  |
| Alert on number of files shared out                   |   |                                                                                                    |   |  |
| Alert if regex matches a newly shared out file (doc.  |   |                                                                                                    | + |  |
| spreadsheet, presentation,<br>PDF, text files):       |   |                                                                                                    |   |  |
| Alert if 'share to' address matches specified pattern |   |                                                                                                    |   |  |
|                                                       |   |                                                                                                    | 4 |  |

**Related Articles:** Set Up a Google Drive DLP Alert When the Number of Downloaded Files Exceeds X

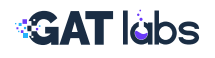

# 2. Expanding DLP to Gmail and Mobile Devices

Take your DLP efforts beyond Drive to protect email and mobile environments.

Navigate: (

GAT+ > Configuration > Alert Rules

# **2.1. Gmail DLP Controls**

#### Choose any of the options available for the Email alert rules:

- Alert on External email forwarding (when email forwarding is enabled)
- Alert on Email delegation (when email delegation is set)
- Alert on new Gmail filters (when a new Gmail filter is added)
- Alert on new email "send as"
- Alert on number of external emails received (emails in a 24 hour period)
- Alert on number of external emails sent (emails in a 24 hour period)
- Alert on number of external emails sent (by number. of recipients)
- Alert on number of internal emails received
- Alert on number of internal emails sent

| Alert Ru                    | les                                                                          |        |                                    |        |                |
|-----------------------------|------------------------------------------------------------------------------|--------|------------------------------------|--------|----------------|
| +                           |                                                                              |        |                                    |        | at least 26 re |
| Ad                          | d / edit alert rule                                                          |        |                                    |        | 22             |
| Name ¢                      | Name                                                                         | Email  | alarms                             |        |                |
|                             | Enabled                                                                      | Emails |                                    | •      |                |
| Email alarm:                | Scope                                                                        | Group  |                                    | •      | n              |
|                             | Destation                                                                    |        | gedudemobsn.com ×                  |        |                |
|                             | Alert on External email                                                      |        | jeudemoush.com x                   |        |                |
| Applications<br>access to G | Alert on email delegation                                                    |        |                                    |        |                |
|                             | Alert on new Gmail filters                                                   |        |                                    |        |                |
| Drive alerts                | Alert on new email Send As<br>Alert on number of external<br>emails received |        | 50<br>• emails in a 24 hour parind |        |                |
|                             | Alert on number of external emails sent                                      |        | 70<br>• emails in a 24 hour period |        |                |
| Youtube aler<br>videos      |                                                                              |        |                                    | H Save | Cancel         |

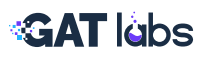

| <b>Related Articles:</b> | <ul> <li>Set Up a How to set up Gmail alerts for<br/>Google Workspace users</li> <li>Set up a Google Alert when a new filter is</li> </ul> |
|--------------------------|----------------------------------------------------------------------------------------------------|
|                          | added in Gmail Drive DLP Alert When the<br>Number of Downloaded Files Exceeds X                                                            |

## 2.2. Mobile Device DLP Controls

Using the Alert Rule mechanism provided in GAT+, Super Admins or Delegated Auditors can alert on violations detected on corporate-enrolled mobile devices.

#### Steps:

- Set the Type to Mobile Device.
- Define the scope: User, Group, or Org. Unit.
- Select alert recipients to receive notifications.

| Alert Rules  |                                                                                                    |                                                                                                    |
|--------------|----------------------------------------------------------------------------------------------------|----------------------------------------------------------------------------------------------------|
| +            |                                                                                                    | 'Unnamed' filter - 2                                                                                                    |
| Add          | / edit alert rule                                                                                          | ×                                                                                                    |
| Youtube aler | Name                                                                                                    | Mobile devices alert for not synchronized and idle devices                                                                                                    |
| videos       | Enabled                                                                                                    |                                                                                                    |
| Youtube Aler | Туре                                                                                                    | Mobile devices                                                                                                    |
|              | Scope                                                                                                    | Org. Unit                                                                                                    |
|              |                                                                                                    |                                                                                                    |
|              |                                                                                                    | <ul> <li>O you can use wildcard character <sup>*</sup>, which will be interpreted as any number of characters (0 or more). Example of use:</li> <li>(* - full domain (root OU and all sub OUs),</li> <li>/Testou* - all OUs that start with /TestOU,</li> <li>/Testou/* - all sub OUS of /TestOU.</li> </ul> |
|              | Recipients                                                                                                 | jedudemobsn.com ×                                                                                                    |
|              | Alert when a mobile device is<br>not synchronized for a period<br>of time<br>Alert when a mobile device is | <ul> <li>5</li> <li>• days, device has not been used at all in stated number of days</li> <li>5</li> </ul>                                                                                                    |
|              | idle for a period of time                                                                                  | • days, device has been idle for the stated number of days prior to its last use                                                                                                    |
|              |                                                                                                    | Cancel                                                                                                    |

**Related Articles:** Alert on Non-Synchronizing and Idle Mobile Devices

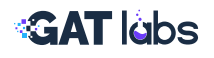

# 3. Setting Up User Login Alerts

Proactively monitor suspicious login activities to prevent unauthorised access and potential data leaks.

Navigate:

GAT+ > Configuration > Alert Rules

#### Steps:

- Click the '+' icon to create a new alert.
- Enter a rule name and enable the rule.
- Set the Alert Type to Users.
- Define the scope: Individual user, group, or organizational unit.
- Add recipients to receive real-time notifications.
- Select the login events you want to monitor:
  - Login Success
  - Logout
  - Suspicious Login
  - Login Verification
  - Login Challenge
  - Login Failure
- Save the rule.

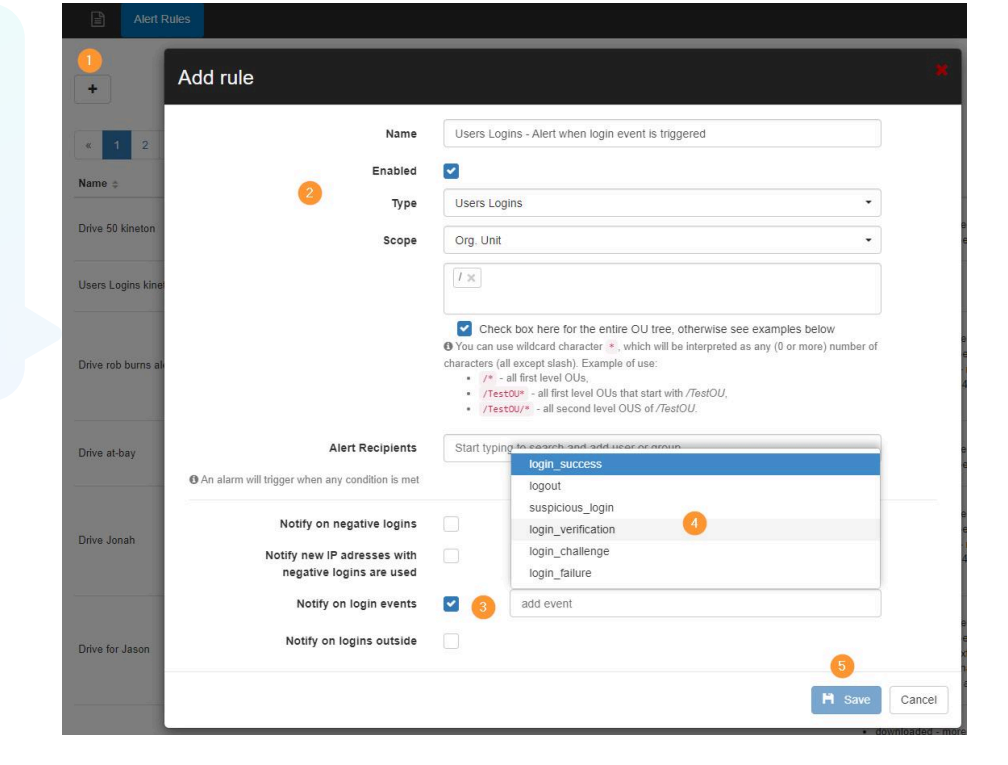

Related Articles: Setting Up User Login Alerts in GAT+

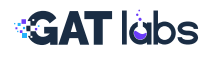

# 4. Location-Based Alerts and Access Control for Chromebooks

GAT Shield supports the use of Location maps to provide alerting and/or access control for Admins.

| Alert Rules A                                   | dd alert rule - Loca | ition                                                                                                    |
|-------------------------------------------------|----------------------|----------------------------------------------------------------------------------------------------|
| + Add a rule +                                  | Alert rule name      | Alert rule name (max. 64 characters)                                                                                                    |
| Alert on .io sites except sketc                 | Active               |                                                                                                    |
| Alert when visited.                             | Location bounds      | D Select area                                                                                                    |
| Block visits to the Google Ima<br>Credit Card # |                      | Required<br>GAT will generate an alert if a Shield instance is used outside of the selected location.                                                                                                    |
| Dublin Zone Breach                              | Scope                | Select or type an email Select or type an org. unit path                                                                                                    |
| Executable Downloaded                           |                      | O Rule recipients. If no value is specified, all domain users are affected. If any value is specified, any user who meets the criteria is affected. Start typing for suggestions. Click on a selected item or hit TAB/COMMA key to add it. |
| Guns Alert                                      | Scope exclusions     | Select or type an email                                                                                                    |
| Homophobic Language Detec                       |                      | Select or type an org. unit path                                                                                                    |
| Homophobic Language Detec                       |                      | D Excluded recipients, in any value is specified, any user who meets the cirteria is anected. Overheles<br>above rule. Start typing for suggestions. Click on a selected item or hit TAB/COMMA key to add it.                              |
| New REGEX for bad languag                       | End user action      | Display warning message                                                                                                    |
| Not Allow TEST                                  |                      |                                                                                                    |
| Visit Rule                                      | Alert recipients     | User, group or other valid email addresses that will be used for notification when alert is triggered. If no value is specified, no one will be emailed. Start typing for suggestions. Click on a selected item or hit                     |
| Visit Rule                                      | Screen capture       | TAB/COMMA key to add it.                                                                                                    |
| Warsaw zone breached                            | Webcam capture       | Do not report                                                                                                    |

#### Tips:

- If you don't want to alert end users outside the approved area, set the end-user action to No Action.
- You can enable webcam capture for security incidents.

**Related Articles:** Location-Based Alerts and Access Control for Chromebooks

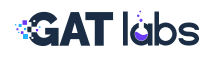

# 5. YouTube Content Monitoring Alerts

Prevent data exposure through public video content by monitoring when users publish videos to YouTube.

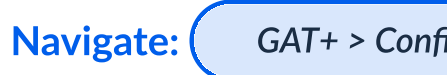

GAT+ > Configuration > Alert Rules

#### Steps:

- Click the '+' icon to create a new alert.
- Enter a rule name and enable the rule.
- Set the Alert Type to YouTube.
- Define the scope: User, Group, or Organizational Unit.
- Select the recipients for real-time notifications.
- Enable the option Notify on new YouTube published videos.
- Save the rule.

| Alert Rules                                      |                                                                                                    |             |
|--------------------------------------------------|----------------------------------------------------------------------------------------------------|-------------|
| -                                                |                                                                                                    | at least 26 |
| Add / edit alert rule                            |                                                                                                    | 8           |
| Name  Name                                       | YouTube alert on new videos                                                                                                    |             |
| Enabled                                          |                                                                                                    |             |
| Туре                                             | Youtube                                                                                                    |             |
| Email alar Scope                                 | Org. Unit         ▼                                                                                                    |             |
|                                                  | O You can use wildcard character •, which will be interpreted as any number of characters     (0 or more). Example of use:         • /* - full domain (root OU and all sub OUs),         · //restou* - all OUs that start with <i>/TestOU</i> ,         • //restou/* - all sub OUS of <i>/TestOU</i> . |             |
| Application                                      | edudemobsn.com ×                                                                                                    |             |
| access to Notify on new YouTube published videos |                                                                                                    |             |
| Drive aler                                       | H Save                                                                                                    | Cancel      |

#### **Use Cases:**

- Monitor users publishing potentially sensitive or unauthorized content.
- Audit brand reputation risks from public video posts.
- Ensure that corporate accounts are not used for personal content sharing.

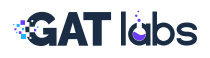

#### **Tips:**

• You can also view and audit this activity in GAT Shield under the YouTube Audit section.

**Related Articles:** How to Set Up an Alert on New YouTube Published Videos

# **DLP Best Practices for Google Admins**

- Establish clear thresholds for download and sharing alerts.
- Combine **DLP scans with scheduled reports** for 2. continuous monitoring.
- Educate file owners to remediate exposure risks directly.
- Review and adjust DLP rules quarterly based 4 on emerging risks.
- Leverage Shield for endpoint-level controls and 5. download blocking.

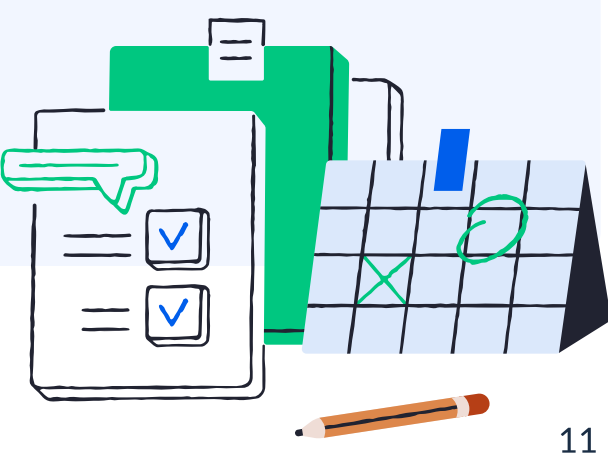

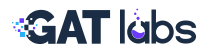

# Want To Learn More?

**VISIT OUR WEBSITE** 

VISIT OUR RESOURCES PAGE

TRAINING SESSIONS CALENDAR

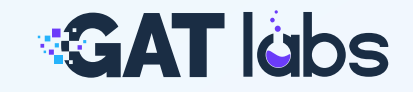